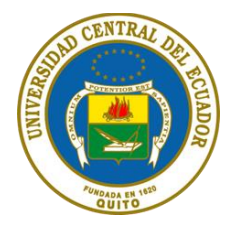

# **GUÍA DE INSTALACIÓN DE PROCTORIZER**

### QUÉ ES PROCTORIZER

Proctorizer es una extensión (plugin) que debes instalar en Google Chrome para poder realizar tu evaluación con navegador seguro.

Proctorizer solo funciona con GOOGLE CHROME, por lo que te recomendamos que antes de iniciar con el proceso de instalación verifiques que estás usando el navegador correcto.

## INSTALACIÓN DE PROCTORIZER

Si ya la tienes instalada la extensión de Proctorizer no es necesario que la vuelvas a instalar. En este caso solo debes dirigirte al examen y activarlo.

Pasos previos:

1. Instalar Google Chrome es el único navegador autorizado.

#### Instalación de Proctorizer:

1. Dirígete al siguiente ENLACE para instalar Proctorizer, haz clic en él.

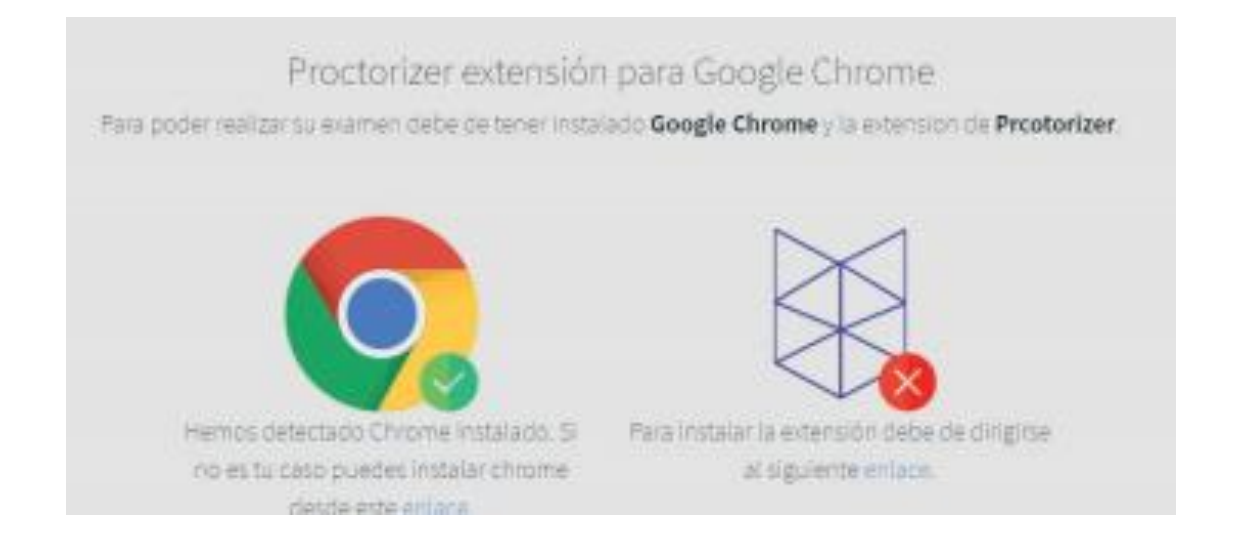

2. En la siguiente ventana, haz clic en el botón Añadir a Chrome.

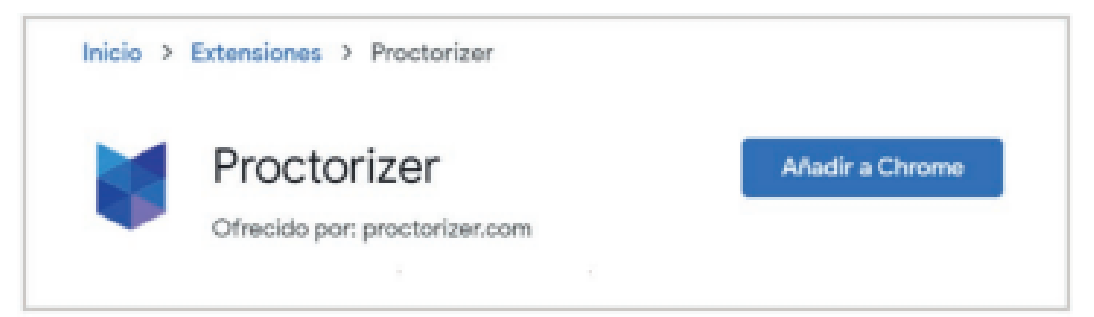

3. Luego haz clic en Añadir extensión.

| ¿Quieres instalar "F            | Proctorizer"?                  | ×        |
|---------------------------------|--------------------------------|----------|
| Puede:                          |                                |          |
| Leer y modificar todos los date | os de los sitios web que visit | es       |
| Leer y modificar los datos que  | se copian y se pegan           |          |
| Gestionar tus descargas         |                                |          |
|                                 |                                | -        |
|                                 | Anadir extension               | Cancelar |

4. . En la esquina superior derecha de tu pantalla verás el siguiente mensaje indicando que Proctorizer se ha añadido a Chrome.

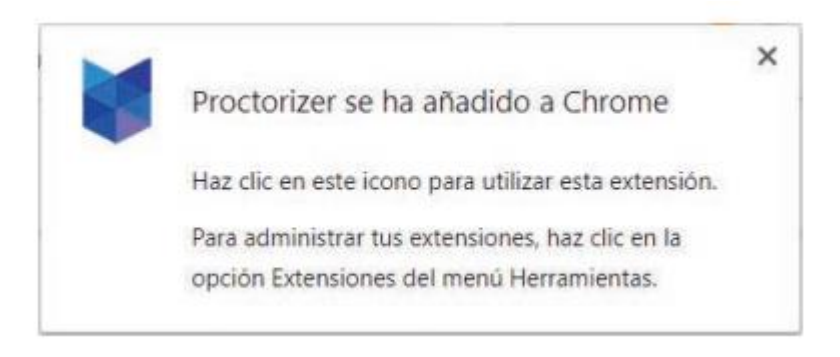

- 5. Cierra la ventana donde instalaste la extensión de Proctorizer.
- 6. Ingresa a tu examen. Si no deseas realizarlo inmediatamente, podrás realizarlo después, siempre y cuando el examen esté activo.

Tiempo estimado de instalación (paso 5 al 10): 1 minuto

#### Requisitos técnicos mínimos para el uso de Proctorizer

Proctorizer se puede utilizar en los sistemas operativos:

- Windows© 10+
- MacOs<sup>©</sup> 12+
- Chrome OS© 103.0+
- Ubuntu© 20.04+
- Linux©

Se deben tener las actualizaciones necesarias donde están los certificados de seguridad de cada sistema operativo, no se garantiza un funcionamiento adecuado en sistemas operativos menores.

Navegador autorizado:

- Google Chrome© version 110+
- Microsoft Edge© versión 128

Internet:

 Velocidad de 1Mbps o superior: si la zona presenta intermitencias o fallas de internet lo recomendable es una conexión por cable.

#### Se requiere de una computadora e internet, con los siguientes requisitos mínimos

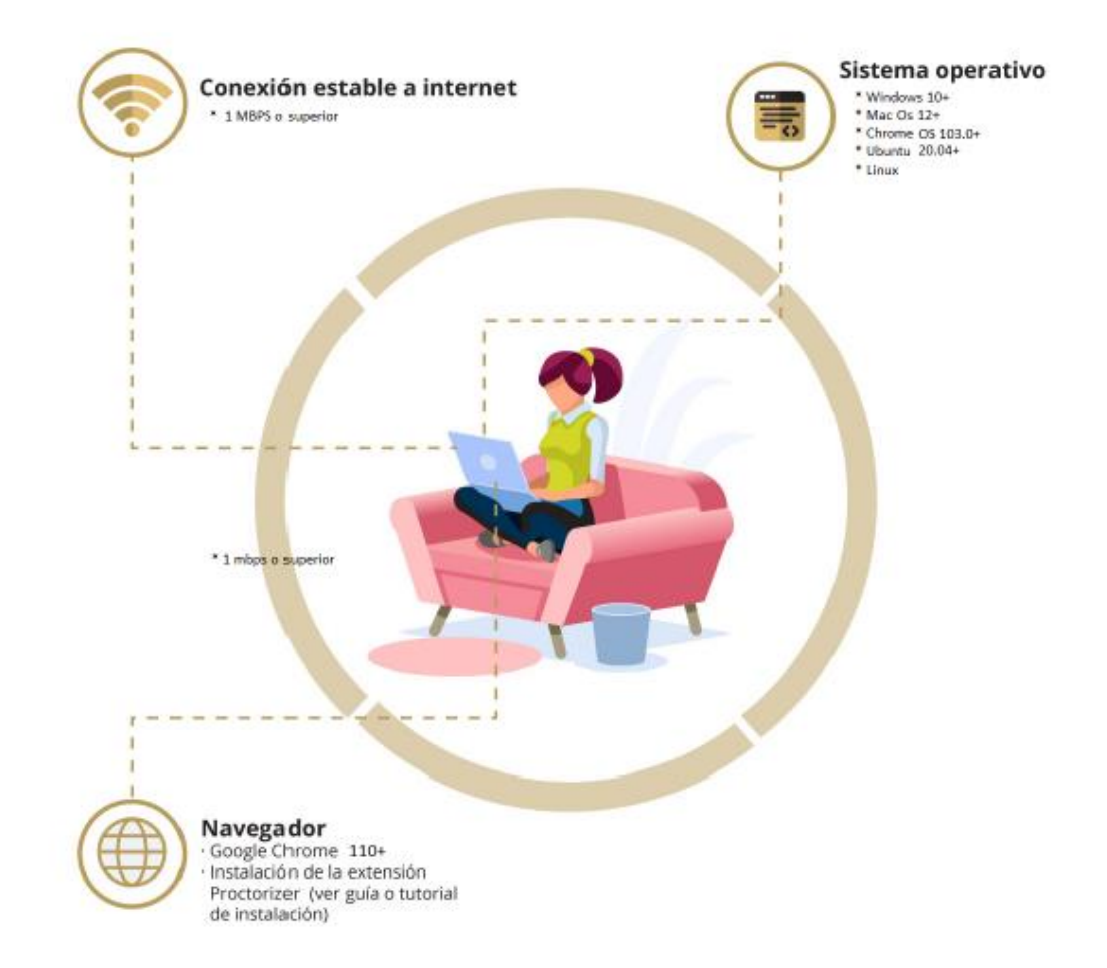

### Toma de fotografía

Proctorizer confirma la identidad de la persona evaluada al inicio de cada nuevo examen e intento de cada uno

- a. El evaluado no podrá continuar con su evaluación si su cámara no funciona o no brinda acceso a la misma.
- b. Proctorizer coloca en pantalla las instrucciones para la toma de fotografía
- c. Proctorizer coteja contra la identificación oficial que se defina por la institución
- B. Ejemplo de toma de fotografía de rostro

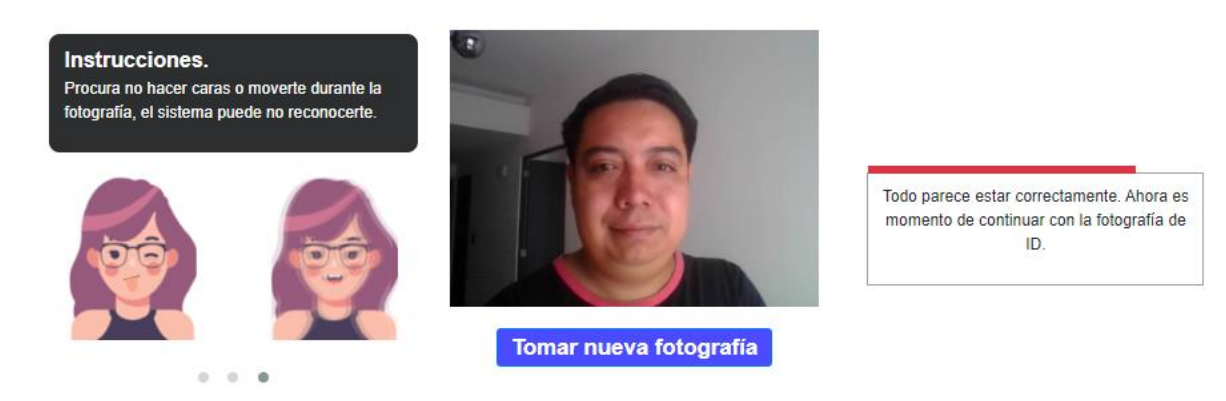

C. Ejemplo de toma de fotografía del documento de identidad

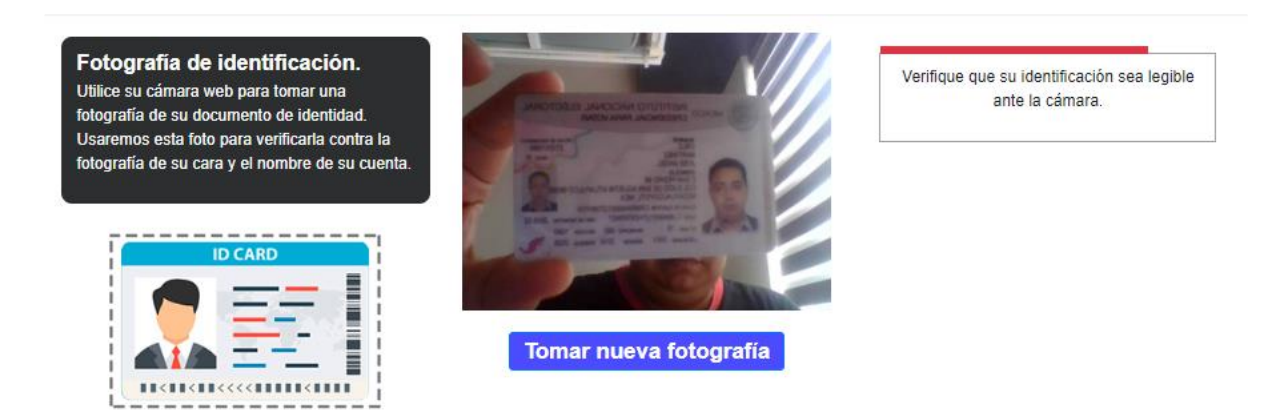

Notas:

- Para la toma de fotografía se deberá tener luz clara que permita definir el rostro de la persona que tomará la evaluación.
- En caso de cubrir alguna parte del rostro o su totalidad no podrá avanzar en el proceso de evaluación.